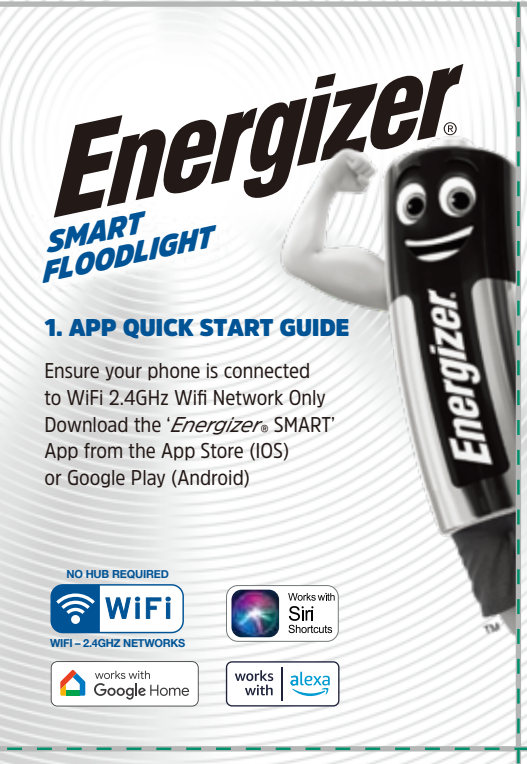

# **4. INSTALLATION**

Turn off power at mains

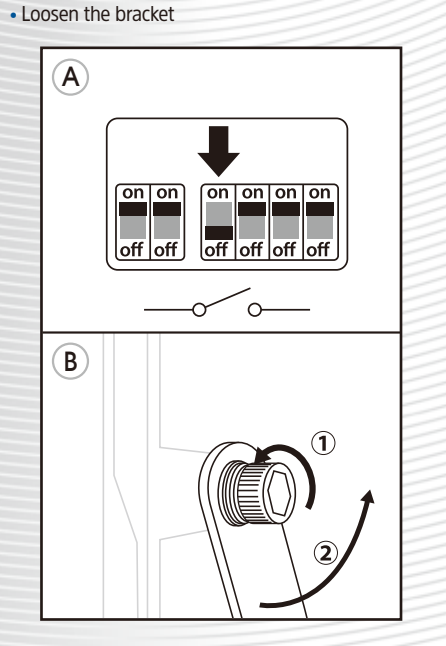

- Slide out junction box
- Place connector end over the incoming supply

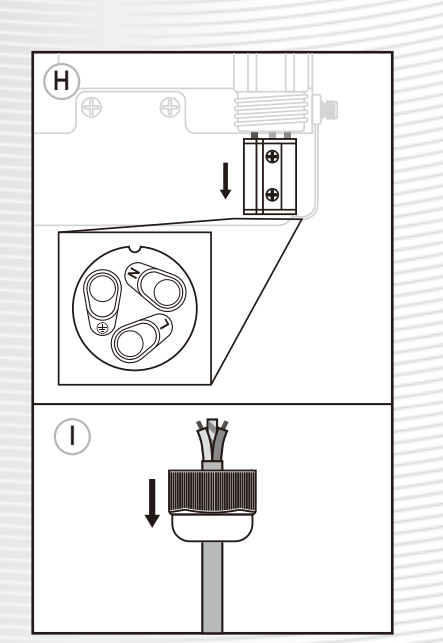

2. REGISTER/LOG IN • Open the 'Energizer' SMART' App See/scan the QR code (Right) • Register For a new account on the 'Energizer' SMART' App • Log In If you already have an existing Energizer account • Unit of the temperature of the temperature of the temperature of the temperature of the temperature of the temperature of the temperature of the temperature of the temperature of the temperature of the temperature of the temperature of the temperature of the temperature of the temperature of temperature of temperature of

# Mark fixing location

Drill the holes (avoiding any concealed pipes/wires)

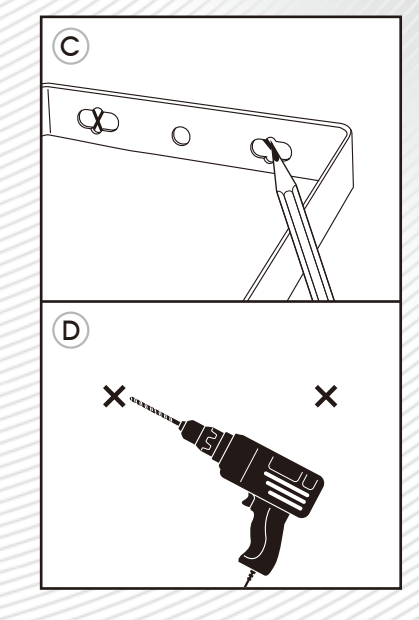

 Wire the fitting as below (Ensure waterproof)
 Slide junction box into the housing and replace the Quick Fit IP65 connector end

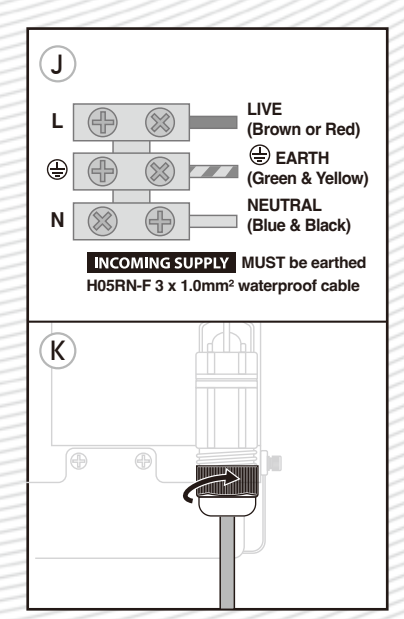

# **3. ACCOUNT DETAILS**

- Enter your e-mail address
- Verify your account via the code sent to the above
- Enter verification number
- Enter a secure password
- 'Create Family' Enter family name & location

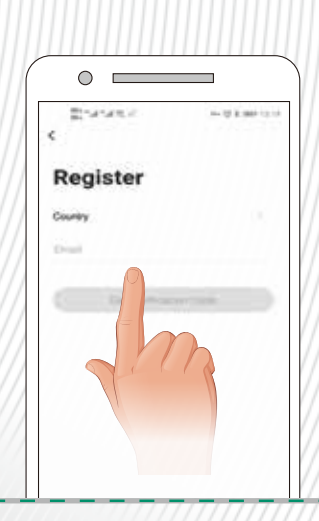

- Insert plugs and fix in place with screws supplied
  Demons Quick Et JP65 Connector and
- Remove Quick Fit IP65 Connector end

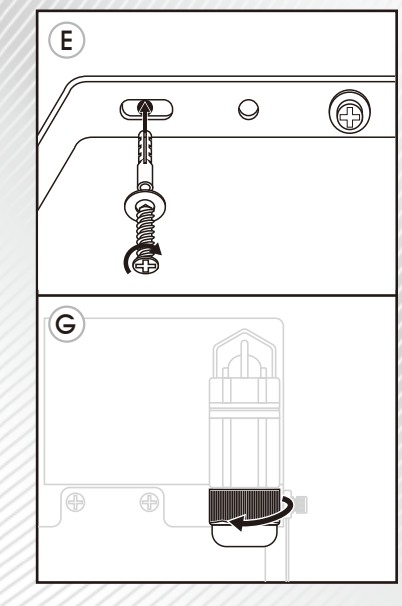

- Turn on power at the mains
- Position PIR to the front using a pendulum motion. DO NOT TWIST as this will result in limited horizontal adjustment

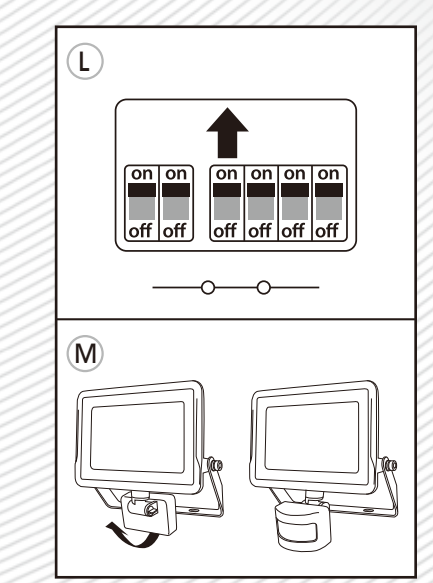

### **5. ADDING DEVICES**

- Select "Floodlight' from the picture menu WiFi name and password may be required
- These are commonly found on your router
- A status % window will display until connected
- Repeat the above for additional devices
- NOTE If unsuccessful repeat the steps above

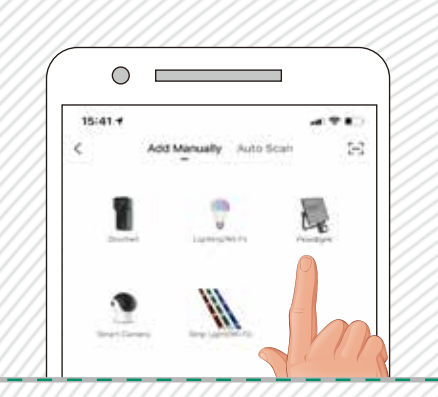

### 8. FLOOD FUNCTION **INTELLIGENT LINKAGE**

- From the 'Intelligent linkage' screen go to the 🕂 symbol
- From here you can select and Add Task
- Run the device. The sensor can trigger an existing 'Energizer® SMART' product to activate when the sensor is triggered - e.g. Turn light ON for a set period when the PIR sensor is activated. Turn light of OFF after a set period of inactivity.
- Select smart scenes
- Send notifications
- Delay an action

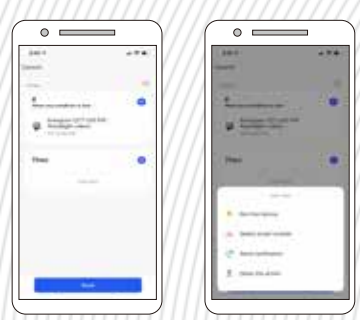

### **11. CREATING GROUPS**

- Create Group (Minimum 2 Devices)
- Select edit icon 
  •••
- · Select "Create Group" in the options
- Add all available devises shown for the group
- The group will now be visible on the HOME screen
- Select group and edit via the ••• symbol where you can add, remove, rename or dismiss group

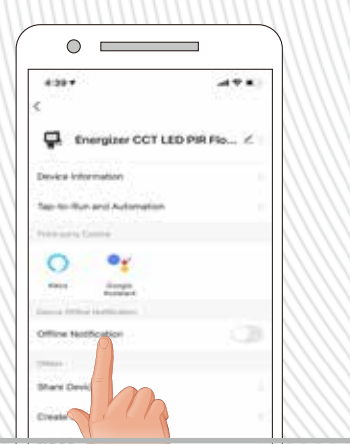

### **6. FLOOD FUNCTION - WHITE**

 Once added you can name your device via the ••• icon

**ON/OFF** 

White:

Daylight

Brightness:

1% to 100%

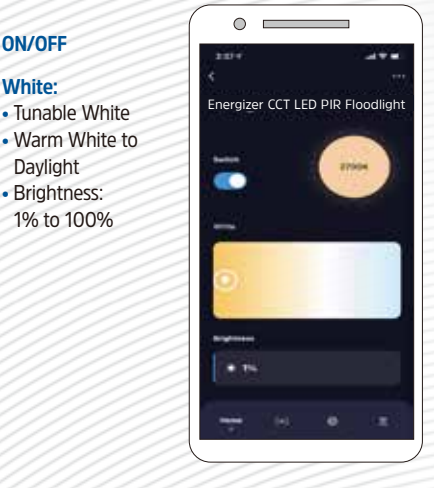

#### 9. FLOOD FUNCTION - SCHEDULE

 Once added you can name your device via the ••• icon

> $\bigcirc$

# Schedule:

- **Power Switch:**
- Set device to come ON or OFF or PIR
- **Repeat:**
- Choose the days of the week

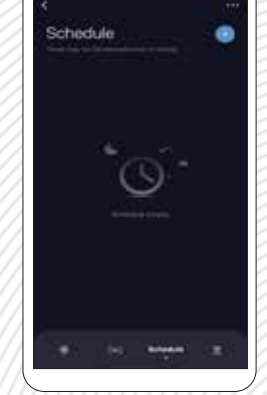

# 7. FLOOD FUNCTION - PIR

 Once added you can name your device via the ••• icon

# **ON/OFF Motion Detection:** High Middle Low

Full Light Duration: 5 seconds < on > 60 minutes

Intelligent Linkage: See section 8

### Induction Recording Setting:

- Luminance detection
- Slight bright on/off

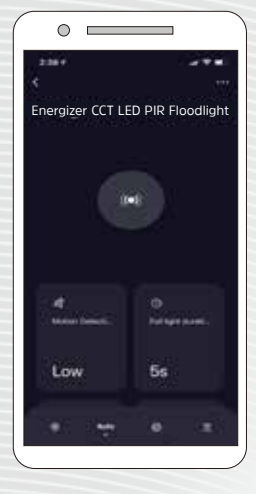

### **10. FLOOD FUNCTION - COUNTDOWN**

 Once added you can name your device via the ••• icon

#### Countdown:

 Set a timer to turn the device off

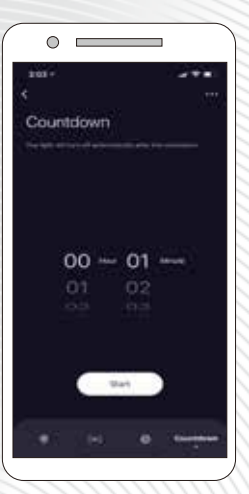

#### Q: Why is the device not pairing?

- 1. Ensure your mobile is connected to a 2.4GHz WiFi network
  - network is used on your mobile
- 3. Ensure smart device is in pairing mode (blinking)

- emit 5.0GHz in addition to 2.4GHz

Q: Does my smart device support 5GHz wireless connections?

- A: Tap forgot password and type in Energizer Smart registered
- Q: When pairing should my device & mobile phone be in
- A: No. They do not need to be in the same room but ensure
- Q: When registering an account the app tries to load but does not progress to the next page
- 1. Navigate the Settings menu
- 2. Find the App and ensure data usage has been enabled

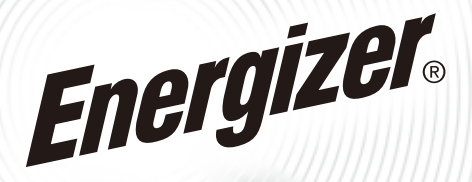

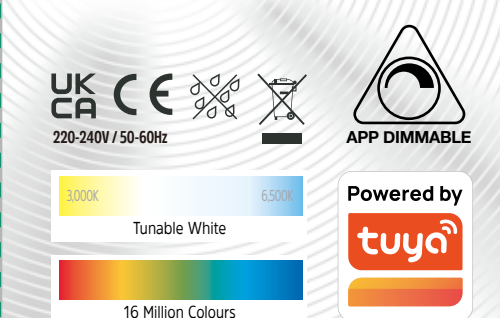

Hereby, SUPREME PLC declares that the radio equipment type ENERGIZER SMART is in compliance with Directive 2014/53/EU. The full text of the EU declaration of conformity is available at the following internet address: supreme.co.uk/energizersmart/eu-doc/

©2021 Energizer. Energizer and certain graphic designs are trademarks of Energizer Brands, LLC and related subsidiaries and are used under license by Supreme PLC. All other brand names are trademarks of their respective owners. Netther Supreme PLC nor Energizer Brands, LLC is affiliated with the respective owners of their trademarks. Google, Google Play and Google Home are trademarks of Google LLC. Amazon, Alexa and all related logos are trademarks of Amazon.com, Inc. or its affiliates.

- 2. Ensure password is entered correctly and the same WiFi
- 4. Check your WiFi network connection by accessing a website

### Q: Is my WiFi network under 2.4GHz?

- 1. Refer to your router specification.
- 2. All routers will emit at least 2.4GHz dual band routers will

A: No. Device does not support 5GHz wireless connection

#### 0: What if I forget my App account password?

account to get verification code to reset password

# the same room as the WiFi router?

- they are connected to the same WiFi network

TROUBLESHOOTING